## 辅修双学位报名系统使用说明

1、 进入教务处主页,点击"学生"进入个人系统

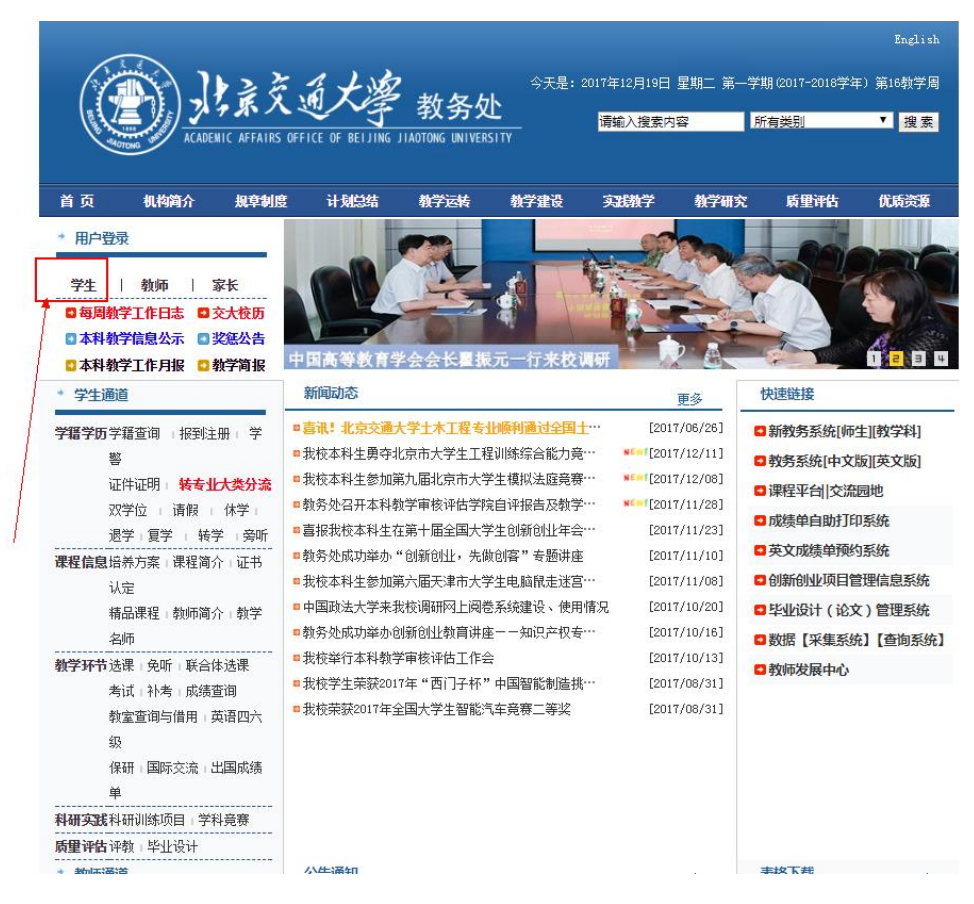

2、 输入个人账号和密码,登录系统

|                                                                                                    | English                                                                                                    |  |  |  |
|----------------------------------------------------------------------------------------------------|----------------------------------------------------------------------------------------------------|--|--|--|
|                                                                                                    | 今天是: 2017年12月19日 星期二 第一学期(2017-2018学年) 第16教学周                                                                                                    |  |  |  |
| ACADEMIC AFFAIRS OFFICE O                                                                                                    | Y子 秋 方 处<br>BELJING JIAOTONG UNIVERSITY<br>適輸入搜索内容 所有类別 ▼ 提案                                                                                                    |  |  |  |
| 首页 机构简介 规章制度 计                                                                                                    | 划总结 教学运转 教学建设 实践教学 教学研究 质型评估 优质资源                                                                                                    |  |  |  |
| ■ 登录介绍                                                                                                    |                                                                                                    |  |  |  |
| 校内登录                                                                                                    | · · · · · · · · · · · · · · · · · · ·                                                                                                    |  |  |  |
| 用户名: 15241429                                                                                                    | 登录糸统汪意事项                                                                                                    |  |  |  |
| <ul> <li>用户名: 15241429</li> <li>密 母:</li> <li>◎ 返回网站首页 <sup>®</sup> 直接进入用户中</li> <li>② 遼夏</li> <li>○ 遼夏</li> <li>○ 遼夏</li></ul> | <ol> <li>1.本项服务面向学生本人,需要密码保护,新生请使用初始密码登陆系统,初始密码为你的身份证后六位,用户名为学号。其中,教务系统的密码与教务处网站的初始密码都是身份证后六位,之后如果用户单独修改教务系统或是教务处网站的密码,系统不做自动同步。每套系统保留用户自己修改的密码。</li> <li>2.为同学提供的主要服务有:课程平台、大创系统、毕设系统、教务系统、信息查询、学籍查询、培养计划查询、网上选课、个人课表查看、成绩查询、四六级报名、在线讨论交流、参与网上教学评价活动等。</li> <li>3.如果使用校内网络望录,请直接点击左侧"望录"。用户名为学号,密码为身份证号后六位。首次登录需要修改密码,请妥善保管修改后的密码。</li> <li>4.如果使用校内网络进行登录,请首先登录学校VFN。学校为了最大限度的保证教学数据的安全,请在登录之前,首先登录学校VFN、登录VFN两使用的用户名密码为学生上网纳号。登录VFN,请点击下面的"登录VFN"按钮。登录VFN两成力之后,请点击左侧的"登录"系统按钮。</li> </ol> |  |  |  |
| 校外登录<br>步骤一、登录VFM(用户名为学号,密码为学生上网<br>账号密码)<br>步骤二、登录系统(登录VFM成功后,在上方"校内<br>双寻"考古,台》用户々本证,占主兴寻、                                                                                                    | 登录 VFM (用户名为学号,密码为学生上网账号密码)                                                                                                    |  |  |  |

## 3、 点击"新教务系统"进入新教务系统的个人中心。

| · · · · · · · · · · · · · · · · · · · |  |
|---------------------------------------|--|
| 欢迎您: 于 <mark>于一一</mark> 同学            |  |
| ▶ 快速通道                                |  |
| 教务系统(旧)                               |  |
| 新教务系统                                 |  |
| 课程平台                                  |  |
| 英文成绩单预约系统                             |  |
| 大创管理系统                                |  |
| 毕设管理系统                                |  |
| 系统设置                                  |  |
| 系统消息                                  |  |
| 选课                                    |  |
| 本学期课表                                 |  |
|                                       |  |
| 教室使用宣问 ▶                              |  |
| 使用帮助                                  |  |
|                                       |  |
|                                       |  |
|                                       |  |
|                                       |  |
|                                       |  |

4、选择学生信息模块下的双学位报名一项,点击自己意愿的双学位专业后的操作按钮,点击进入后进行报名操作。

| 🥏 北京交通大学教                                            | 务管理信息系统                   |                                            |                |                       |                  |
|------------------------------------------------------|---------------------------|--------------------------------------------|----------------|-----------------------|------------------|
| <ul> <li>通知公告</li> </ul>                             | 198 0 1983                | ▲ 遭程成绩 《 转专业和大美分流                          |                |                       |                  |
| 欢迎想,王被肖                                              | <b>希</b> 专业列表             |                                            |                | • 1                   | 双学位专业列表 💊 關係专业列目 |
| ¥±##                                                 | ☆ 双学位申请流程                 |                                            |                |                       |                  |
| <ul> <li>学籍卡</li> <li>我的培养</li> <li>双学位服名</li> </ul> |                           |                                            | 2<br>±8970#4tt |                       | )<br>#被          |
|                                                      | ⑦ 認的主様培养方面<br>の 服名未开放, 満知 | 27):(金融学专业培养计划),目前学校学分级为 3.49<br>注意商业会者信息。 |                |                       |                  |
|                                                      | 序号                        | 开设学院                                       | 专业名称           | 续养方案                  | 操作               |
|                                                      | 1                         | 电子信息工程学院                                   | 通信工程           | 通信工程专业(双学位)培养方面       | <b>1</b>         |
|                                                      | 2                         | 电子信息工程学院                                   | 轨道交遷偏等与控制      | 轨道交通信号与控制专业(双学位)培养方案  | <b>P</b>         |
|                                                      | 3                         | 经济管理学院                                     | 승나주            | 会计学专业(双学位) 培养方案       | <b>P</b>         |
|                                                      | 4                         | 经济管理学院                                     | 金融学            | 金融学专业(双学位)培养方案        | <b>P</b>         |
|                                                      | 5                         | 经济管理学院                                     | 劳动和社会保障        | 劳动与社会保障专业(双学位)培养方置    | <b>P</b>         |
|                                                      | 6                         | 经济管理学院                                     | 說詩營理           | () 設計管理专业(双学位)端弟方賞    | <b>P</b>         |
|                                                      | 7                         | 经济管理学院                                     | 物洗管理           | 物流營理专业 (双学位) 培养方案     | <b>P</b>         |
|                                                      | 8                         | 法李跳                                        | 法学             | 法学专业(双学位)培养方案         | <b>P</b>         |
|                                                      | 9                         | 交遷运輸学院                                     | 电子简务           | 电子商务专业(双学位)培养方案       | <b>P</b>         |
|                                                      | 10                        | 交遷运輸学院                                     | 交遷运输           | 交遷运輸(铁蓬运输)专业(双学位)培养方案 | <b>P</b>         |
|                                                      | 11                        | 交遷运輸学院                                     | 物洗工程           | 物洗工程专业(双学位)培养方案       | <b>P</b>         |
|                                                      |                           |                                            |                |                       |                  |